## ekco Workspace

### Handleiding E-mail instellen op iPhone (IOS12)

Versie: 1.0 Datum: 05-12-2018

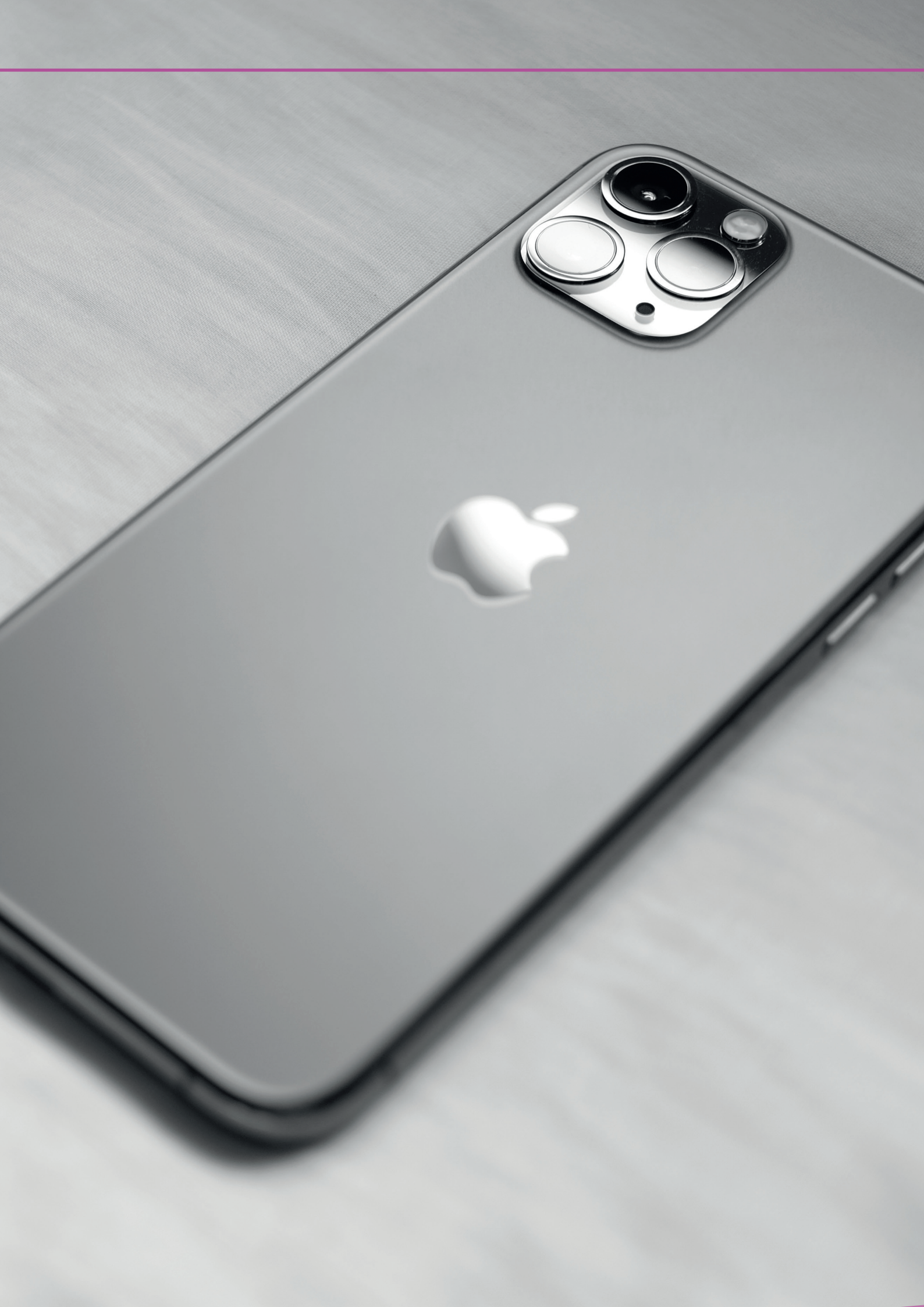

# Handleiding E-mail instellen op iPhone (IOS12) Inhoud

E-mail instellen iPhone

3

#### ekco

#### E-mail instellen iPhone.

1. Ga naar Instellingen.

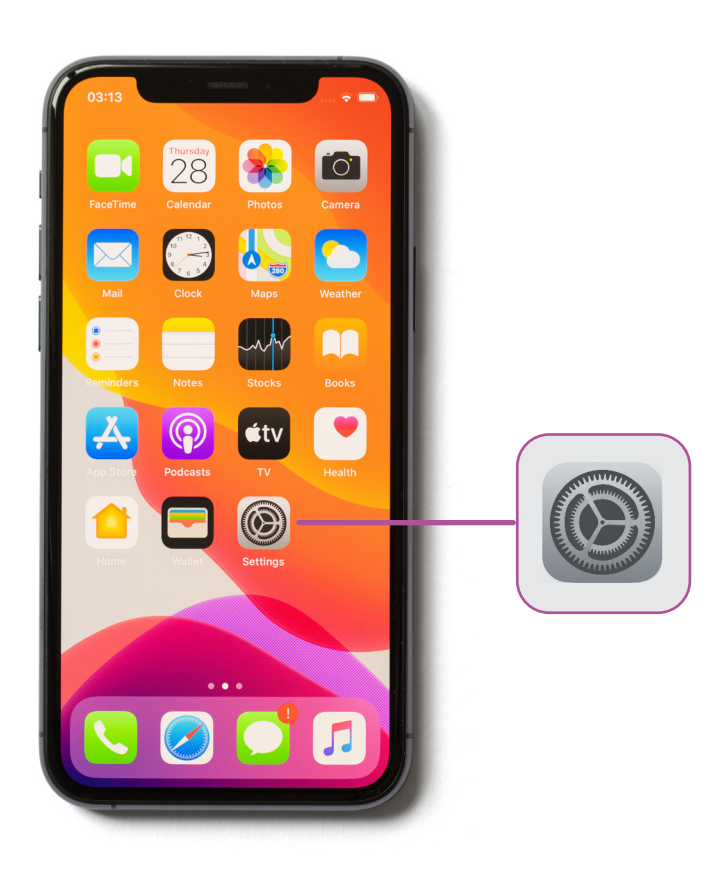

2. Vervolgens gaat u naar Wachtwoorden en accounts.

| 4 | iTunes Store en App Store | > |
|---|---------------------------|---|
| 1 | Wachtwoorden en accounts  | - |
| - | Mail                      | > |
| 8 | Contacten                 | > |
| 7 | Agenda                    | > |
| - | Notities                  | > |
|   | Herinneringen             | > |
| ł | Gesproken memo's          | > |
| C | Telefoon                  | > |
|   | Berichten                 | > |
|   | FaceTime                  | > |
| 6 | Kaarten                   | > |
| X | Kompas                    | > |

#### ekco

3. Zodra u hier bent klikt u op **Nieuwe Account.** 

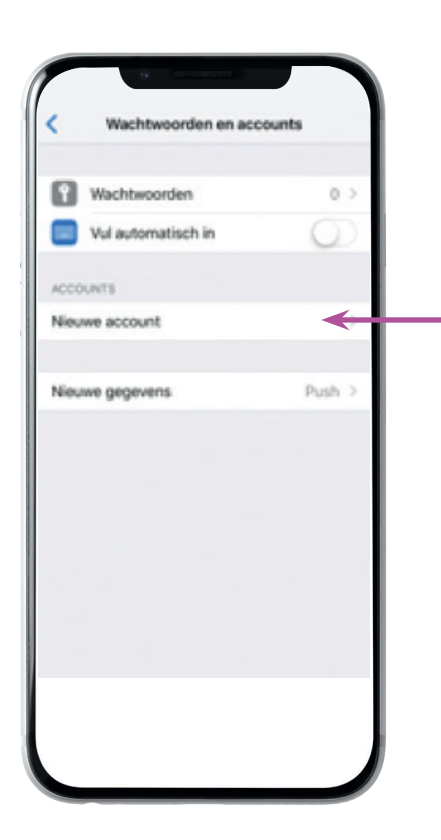

5. ul de gevraagde gegevens in en druk op Volgende. (Log in)

| Annuleer     | Exchange Volgende |
|--------------|-------------------|
| E-mail       | email@example.com |
| Beschrijving | Mijn account      |
|              |                   |
|              |                   |
|              |                   |
|              |                   |
|              |                   |
|              |                   |
|              |                   |
|              |                   |
|              |                   |

4. Op het nieuwe scherm kiest **Exchange.** 

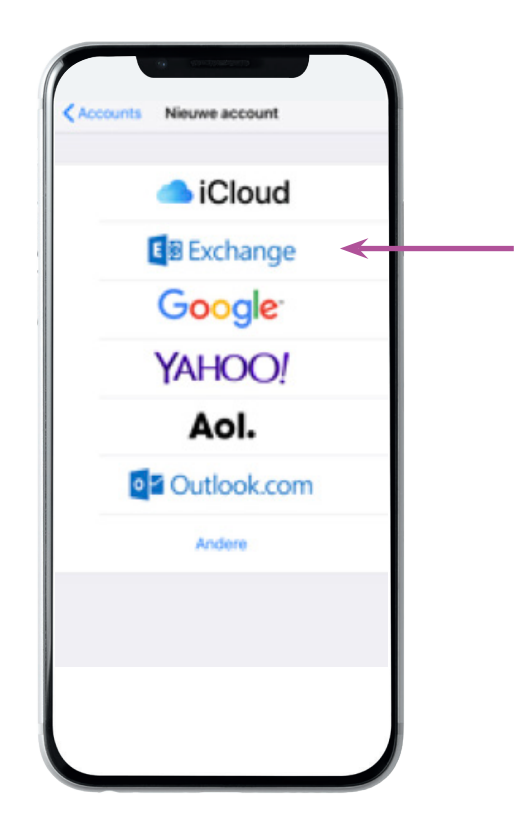

6. Als alles goed is gegaan komt u nu bij het eindscherm (zie stap 8). Indien u wordt gevraagd om meer informatie ziet u bij stap 7 de overige informatie om in te vullen.

#### — ekco